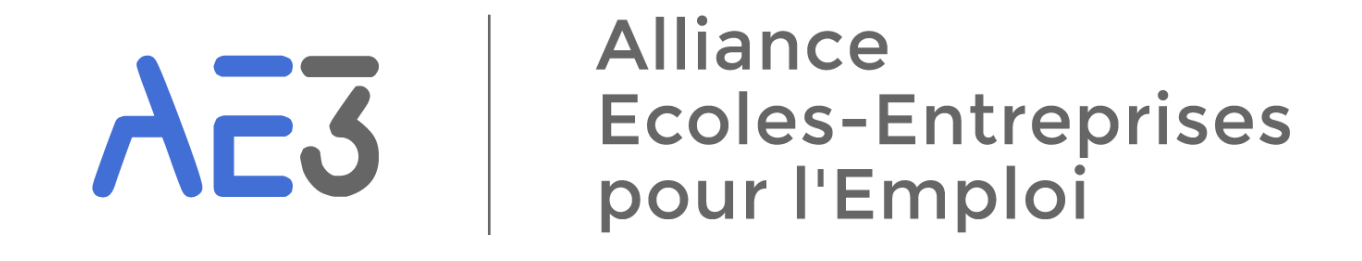

# MyEcole Gestion des Reçus Libératoires

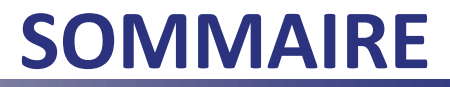

| 1. Création d'un compte                | p. 03 |
|----------------------------------------|-------|
| 2. Valider Identité de l'établissement | p. 08 |
| 3. Ajouter le logo                     | p. 09 |
| 4. Ajouter la signature                | p. 10 |
| 5. Afficher le détail des versements   | p. 11 |
| 6. Ajout d'un versement                | p. 12 |
| 7. Edition des reçus libératoires      | p. 14 |

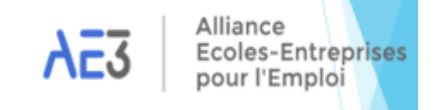

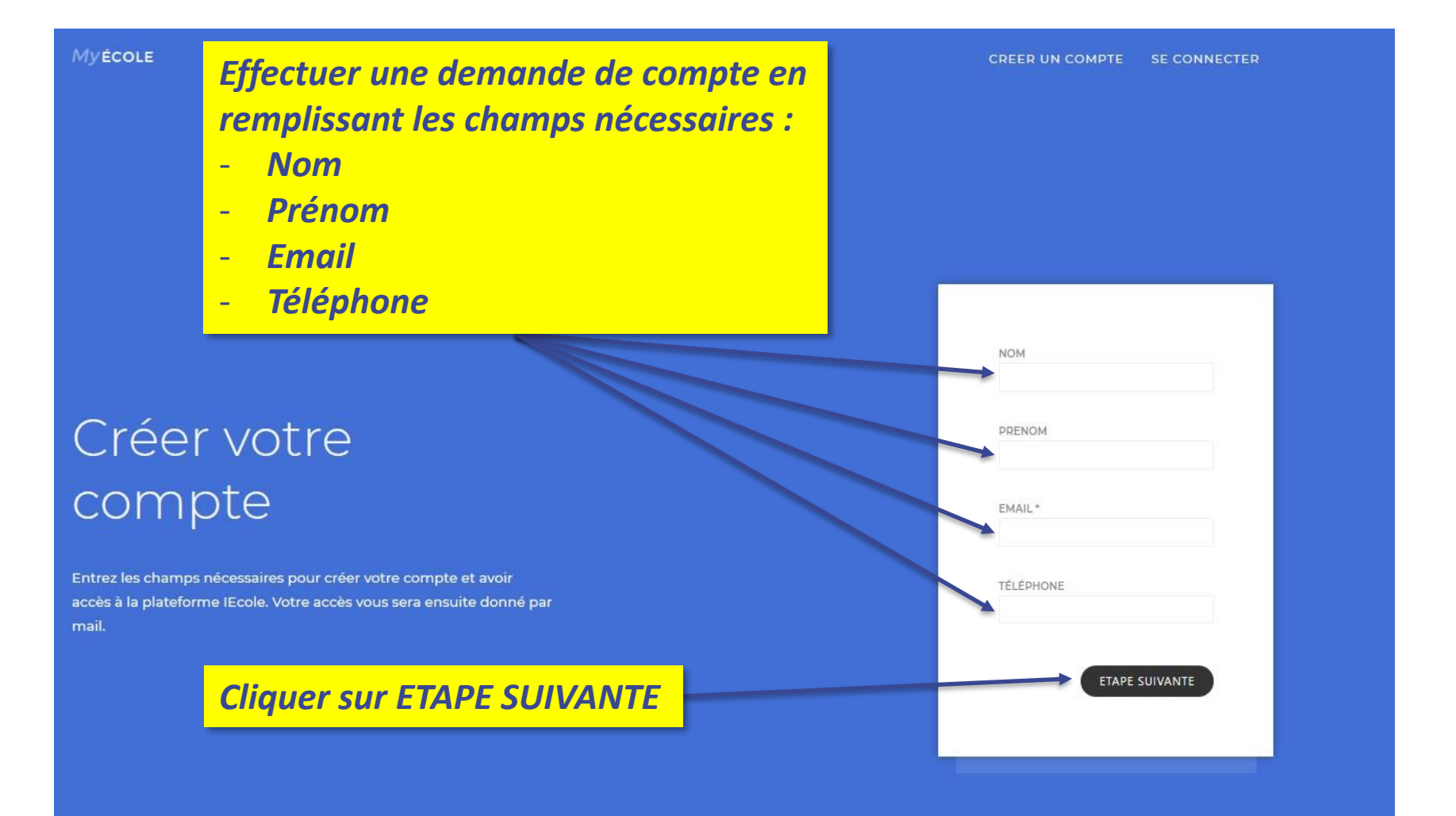

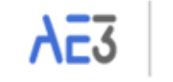

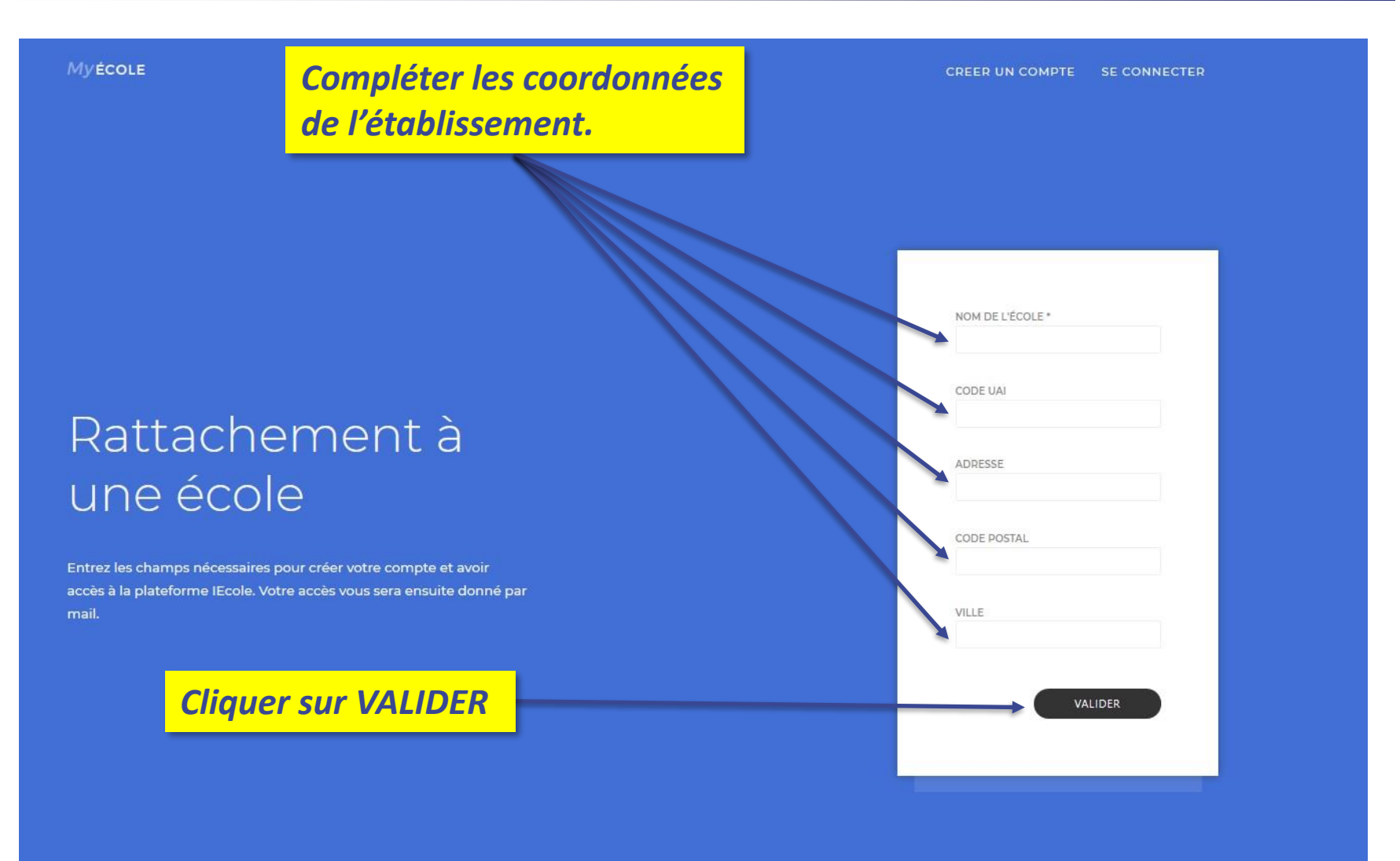

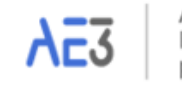

Alliance Ecoles-Entreprises pour l'Emploi

#### MyÉCOLE

CREER UN COMPTE SE

SE CONNECTER

La demande d'accès a été envoyée aux services d'AE3 qui procèderont à la validation de la demande.

### Demande de création de compte terminée !

Merci !

Votre demande d'inscription va être étudiée.

Une fois validée, vous serez informé par mail.

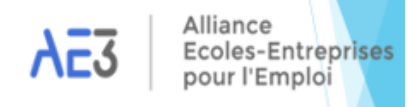

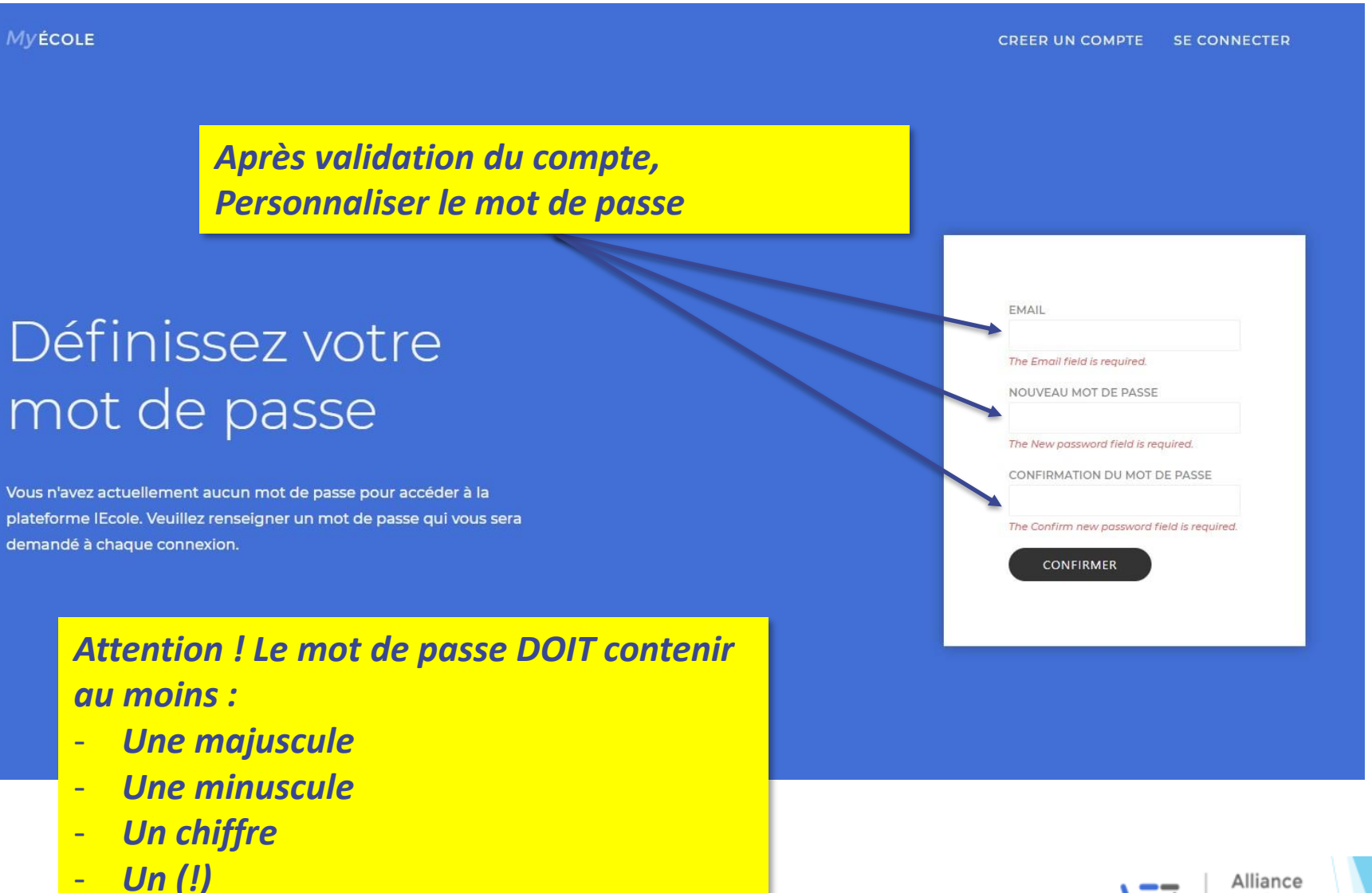

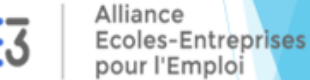

Se connecter au compte en entrant :

- Adresse Email
- Mot de Passe

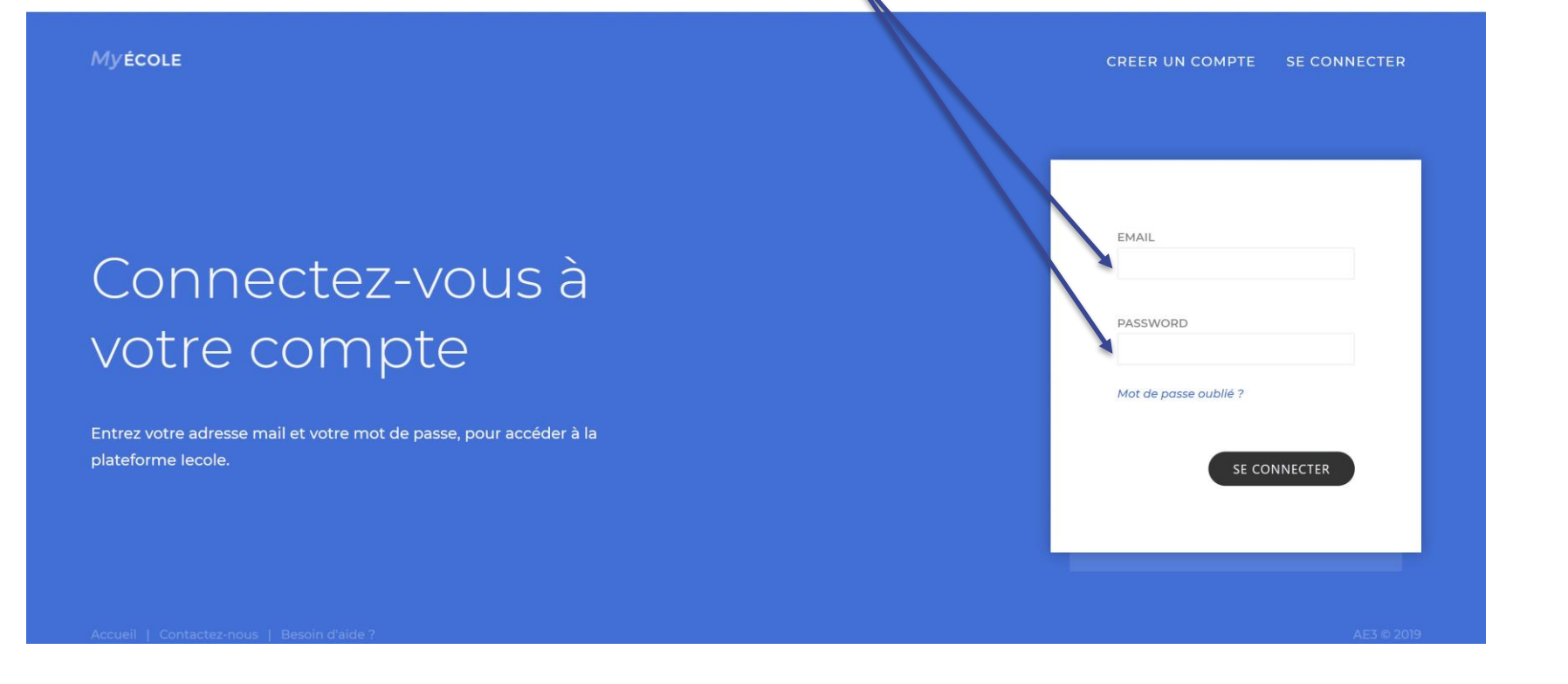

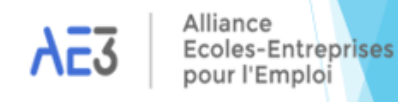

## 2. Valider les informations de l'établissement

Voici votre espace personnel. Il est indispensable que vous fournissiez les coordonnées précises de votre établissement, ainsi que :

- Le Logo de votre établissement
- Une signature complète (Nom, Prénom, Fonction et image facultative de la signature).

| Informations générales Pro          | messes <mark>(</mark> 92396) | Versements (46818)          |                  |                         | MODIFIER             |
|-------------------------------------|------------------------------|-----------------------------|------------------|-------------------------|----------------------|
| 窟 FICHE D'IDENTITÉ                  |                              |                             |                  |                         |                      |
|                                     |                              | Cliquer sur le              | bouton m         | odifier                 |                      |
|                                     |                              | AE3 - ALLIANCE ECOLES       | ENTREPRI         | DEUXIEME NOM DE L'ETABE |                      |
| PROCHAIN Nº DE REÇU LIBÉRATOIRE     |                              | SIRET<br>87991956100016     |                  | SIGLE<br>AE3            |                      |
| TYPE *<br>école membre              |                              | RÉSEAU ÉTABLISSEMENT<br>AE3 |                  | HABILITATION<br>A       |                      |
|                                     |                              |                             |                  |                         |                      |
| ADRESSE 1<br>7 AVENUE DES CHASSEURS |                              | ADRESSE 2<br>TSA 44000      |                  | VILLE<br>PARIS CEDEX 17 |                      |
| CODE POSTAL *<br>75843              |                              | CEDEX                       |                  | RÉGION<br>ILE DE FRANCE |                      |
| - SIGNATURES                        |                              |                             |                  |                         | + NOUVELLE SIGNATURE |
| NOM DU FICHIER Signature_TEST       | NOM<br>TEST                  | PRENOM                      | FONCTION<br>TEST | 🗋 APERÇU                | Ø (1)                |

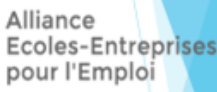

### **3. Ajouter le logo**

| ALE <b>1. Cliquer sur Par</b>                        | courir afin de charger    | votre logo                      |
|------------------------------------------------------|---------------------------|---------------------------------|
| nformations générales Promesses (92396)              | Versements (46818)        | X ANNULER B ENREGISTRER         |
| ≘ FICHE D'IDENTITÉ                                   |                           |                                 |
| .000                                                 | RÉFÉRENCE ÉCOLE           | CODE UAI                        |
| Faîtes glisser votre fichier ici ou uploader le vale | 750001                    | 0756050U                        |
| bouton ci-dessous :                                  | NOM DE L'ÉTARI ICCEMENT * | DELIVIÈME NOM DE LEMPRISSEMENT  |
| <b>@</b> PARCOURIR                                   |                           |                                 |
| Formats : PNG, JPG, GIF   Poids max : 2Mo            |                           |                                 |
| PROCHAIN N° DE REÇU LIBÉRATOIRE                      | SIRET                     | SICLE                           |
| 1                                                    | 87991956100016            | AF3                             |
| TYPE *                                               | 2 Cliquer sur Enregist    | rer nour valider le logo et /ou |
| École Membre 🗸 🗸                                     | 2. Cilquei sui Lillegisti | iei pour vunuer ie iogo el/ou   |
|                                                      | los coordonnéos modi      | fiéne                           |
|                                                      | les cooraonnees moai      | liees                           |

#### OORDONNÉES

| ADRESSE 1                                  | ADRESSE 2      | VILLE          |
|--------------------------------------------|----------------|----------------|
| 7 AVENUE DES CHASSEURS                     | TSA 44000      | PARIS CEDEX 17 |
| CODE POSTAL *                              | CEDEX          | RÉGION         |
| 75843                                      |                | ILE DE FRANCE  |
| PRÉNOM DU CONTACT                          | NOM DU CONTACT | EMAIL          |
|                                            |                | office@ae3.org |
| TÉLÉPHONE                                  | FAX            | SITE WEB       |
| 01.56.79.27.32                             |                |                |
|                                            |                |                |
|                                            |                |                |
| Accueil   Contactez-nous   Besoin d'aide ? |                |                |

Alliance Ecoles-Entreprises pour l'Emploi AE3

### 4. Ajouter une signature

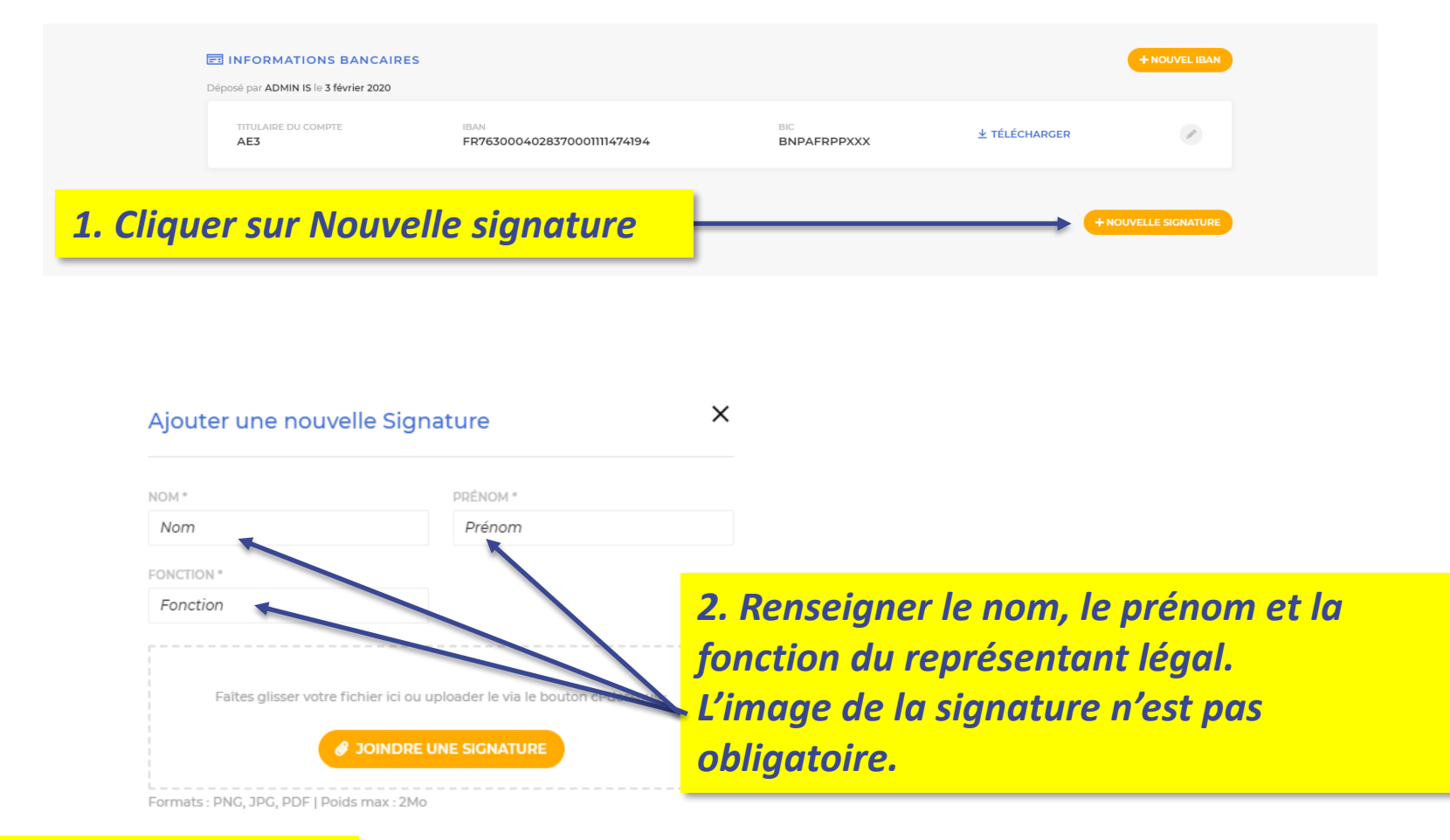

ENREGISTRER

3. Cliquer sur Enregistrer

Alliance Ecoles-Entreprises pour l'Emploi

### 5. Afficher le détail des entrerprises

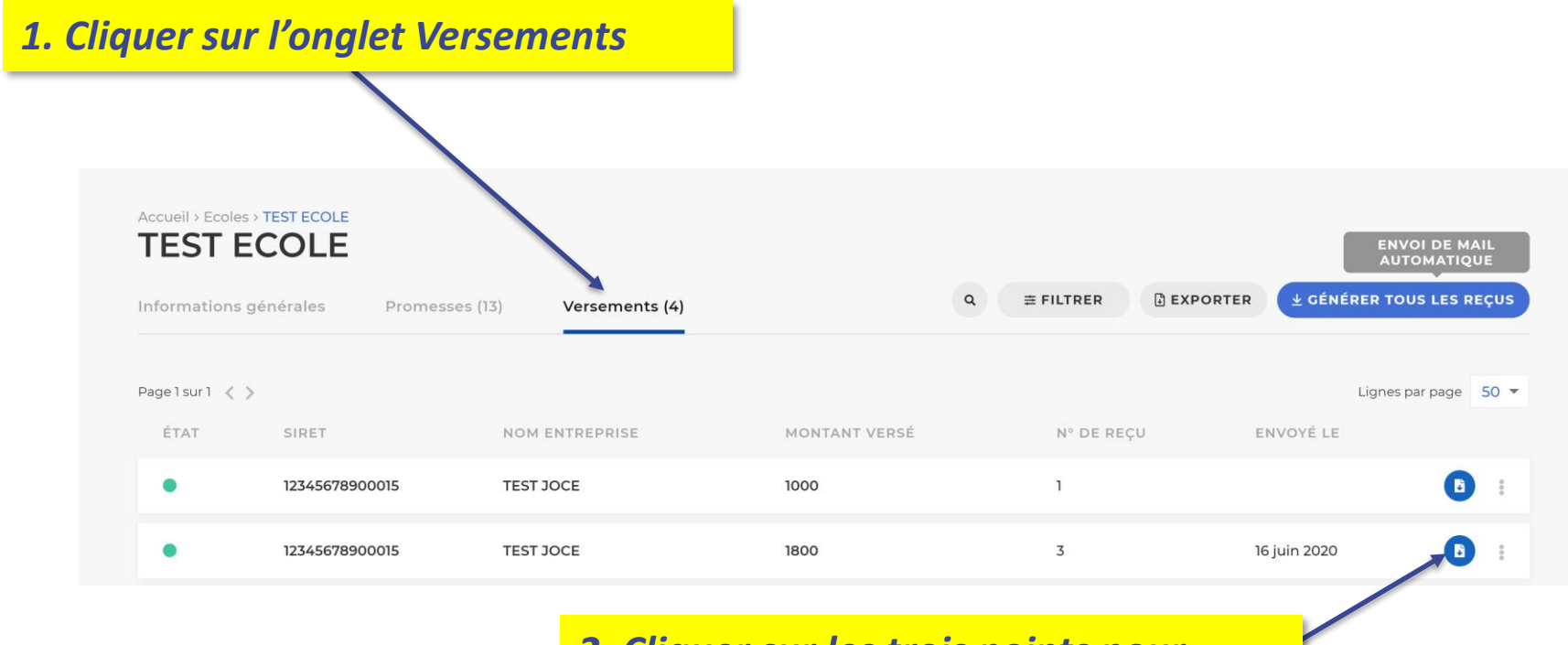

2. Cliquer sur les trois points pour afficher le détail de l'entreprise

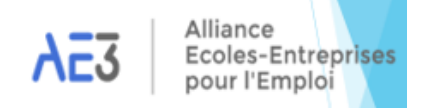

### 6. Ajout d'un versement

### Un versement ne peut être ajouté que pour une promesse existante sur MyEcole.

| ccueil > Eo | coles > <mark>151</mark><br>ons générales | Diplômes (1)   | Promesses (1)              | Versements (0            | 0)             | MODÈLE  |                         |
|-------------|-------------------------------------------|----------------|----------------------------|--------------------------|----------------|---------|-------------------------|
| ÉTAT        | CODE UNIQUE                               | SIRET          | NOM ENTREPRISE             | ORIGINE                  | MONTANT PROMIS | MONTANT | /ERSÉ                   |
| •           |                                           | 75232266900033 | TEST                       | MyEcole                  | 150 €          |         |                         |
|             |                                           |                |                            |                          |                | R       | elancer                 |
|             |                                           |                |                            |                          |                | M       | lodifier                |
|             |                                           |                |                            |                          |                | V       | oir la fiche entreprise |
|             |                                           |                |                            |                          |                | A       | jouter un versement     |
|             |                                           |                |                            |                          | //             | S       | upprimer                |
|             |                                           |                |                            |                          |                |         |                         |
|             |                                           | Pou            | <mark>r ajouter u</mark>   | n versem                 | ent, ouvrir    |         |                         |
|             |                                           | le n           | nenu dérou                 | lant en cl               | iquant sur     |         |                         |
|             |                                           | les .          | <mark>3 points ve</mark> i | r <mark>ticaux,</mark> e | t cliquer      |         |                         |
|             |                                           | sur            | « Aiouter u                | in versen                | nent »         |         |                         |

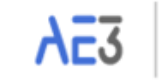

### 6. Ajout d'un versement

*Pour saisir un versement, renseigner l'ensemble des éléments demandés. Les champs marquées d'une \* sont obligatoires.* 

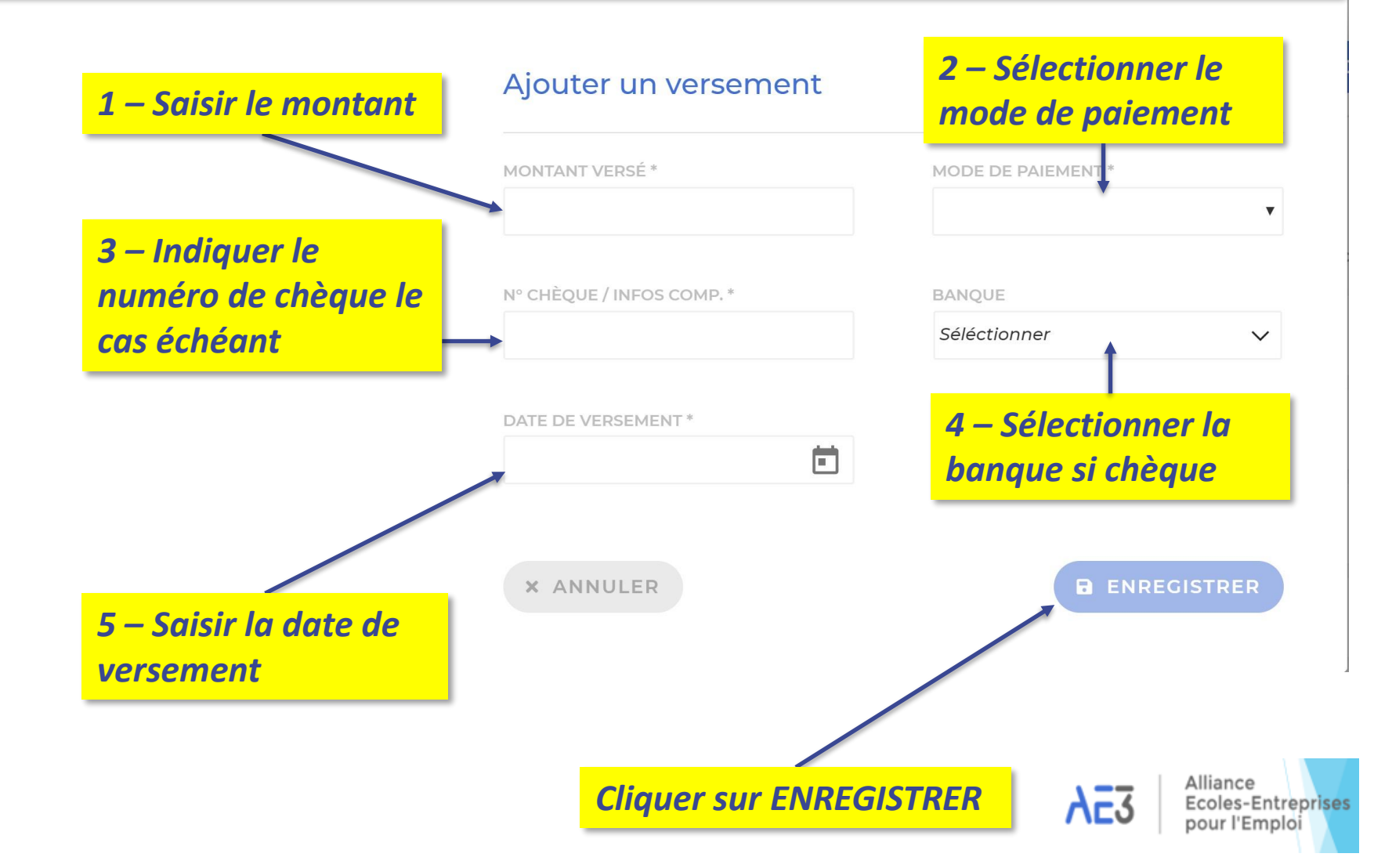

### 7. Edition des reçus libératoires

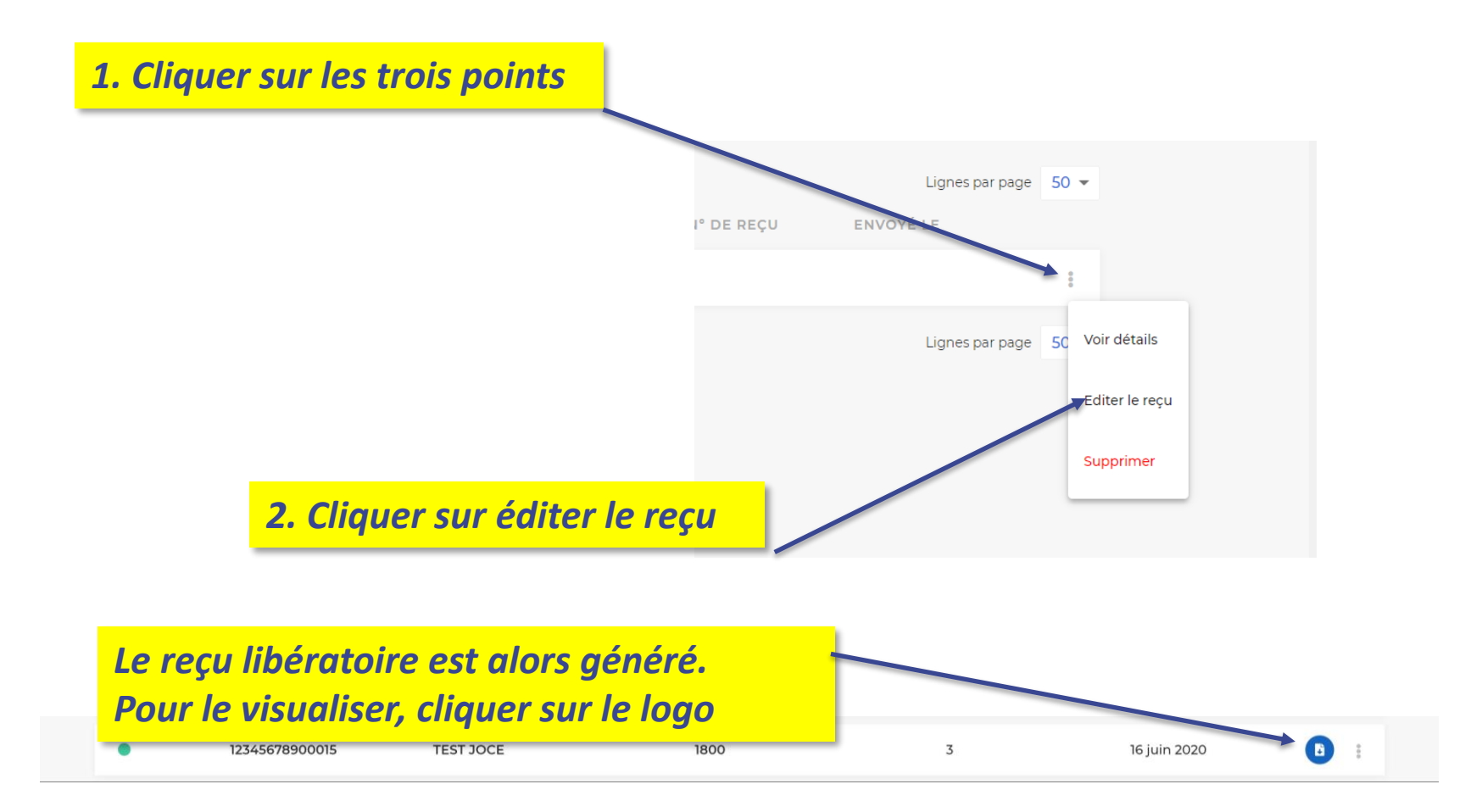

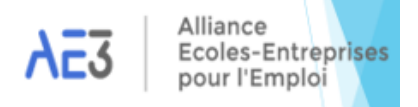

### 7. Edition des reçus libératoires

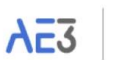

Alliance Ecoles-Entreprises pour l'Emploi

REÇU LIBÉRATOIRE N°16

#### TAXE D'APPRENTISSAGE 2020

Désignation de l'organisme recevant le versement :

0756050U ALLIANCE ECOLES ENTREPRISES POUR L'EMPLOI 7 AVENUE DES CHASSEURS 75843 PARIS CEDEX 17

### Exemple de reçu libératoire

Déclare avoir reçu au titre de la taxe d'apprentissage, de la part de :

test 7 avenue des Chasseurs PARIS 75017

La somme de :

200,00 € deux cents euros

Mode de versement :

Liquide

En date du :

01 mars 2020

Fait à : -Le : **09 mars 2020**  sur la banque :

LCL

Catégorie d'affectation :

Α

Van temsche Joce Chargé

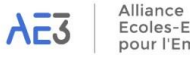

Ecoles-Entreprises

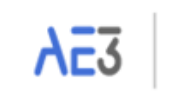

Alliance Ecoles-Entreprises pour l'Emploi

ALLIANCE ECOLES ENTREPRISES POUR L'EMPLOI - 7 AVENUE DES CHASSEURS - 75843 - PARIS CEDEX 17 Tél : 0156792732 - Email : office@ae3.org - SIRET : 87991956100016 - Code UAI : 0756050U